# Systeemconfiguratie op RV320 en RV325 VPNrouterserie

## Doel

De logbestanden van het systeem zijn records van netwerkgebeurtenissen. Logs zijn een belangrijk gereedschap dat wordt gebruikt om te begrijpen hoe een netwerk werkt. Ze zijn handig voor netwerkbeheer en netwerkprobleemoplossing.

Dit artikel legt uit hoe u de typen logbestanden die opgenomen moeten worden, kunt configureren, hoe u de logbestanden kunt bekijken in de routerserie van RV32x VPN, en hoe u de logbestanden via sms naar een ontvanger kunt doorsturen, naar een systeemlogserver of naar een ontvanger via e-mail.

## Toepasselijke apparaten

- · RV320 VPN-router met dubbel WAN
- RV325 Gigabit VPN-router met dubbel WAN

# Softwareversie

• v1.1.0.09

# Configuratie van systeemlogboek

Stap 1. Meld u aan bij het programma voor webconfiguratie en kies **Log > systeemlogboek**. De pagina *Systeemlogboek* wordt geopend:

| System Log           |                                         |                             |
|----------------------|-----------------------------------------|-----------------------------|
| Send SMS             |                                         |                             |
| SMS:                 | Enable                                  |                             |
|                      | 🖉 USB1 🔲 USB2                           |                             |
| Dial Number1 :       | Test                                    |                             |
| Dial Number2 :       | Test                                    |                             |
|                      | Link Up Link Down Authentication Failed |                             |
|                      | System Startup                          |                             |
| Syslog Configuration | n                                       |                             |
| Syslog1:             | Enable                                  |                             |
| Syslog Server 1:     |                                         | Name or IPv4 / IPv6 Address |
| Syslog2:             | Enable                                  |                             |
| Syslog Server 2:     |                                         | Name or IPv4 / IPv6 Address |
| Email                |                                         |                             |
| Email:               | Enable                                  |                             |
| Mail Server:         |                                         | Name or IPv4 / IPv6 Address |
| Authentication:      | None                                    |                             |
| SMTP Port:           | 25 Range: 1-65535 Default 25            |                             |
| Licornamo:           |                                         |                             |

Raadpleeg de volgende secties voor informatie over de pagina Systeemlogboek.

• <u>Systeemmeldingen via sms</u> — Hoe u de systeemmeldingen via sms naar een telefoon kunt sturen.

• <u>System Logs on System Log Server</u> — Hoe de systeemlogbestanden naar een systeemlogserver kunnen worden verzonden.

• <u>E-mailsysteemvastlegging</u> — Hoe de systeemlogs naar een e-mailadres worden verzonden.

• <u>Instellingen logbestand</u> - Hoe moet u het type berichten configureren dat op het logbestand wordt opgeslagen.

• <u>Bekijk het systeemlogboek</u> — Hoe u de systeemmeldingen op het apparaat bekijkt.

• <u>Bekijk uitgaande logatabel</u> - Hoe u de systeemlogbestanden bekijkt die alleen betrekking hebben op uitgaande pakketten.

• <u>Inkomende loglijst bekijken</u> — Hoe u de systeemlogbestanden kunt bekijken die alleen betrekking hebben op inkomende pakketten.

Vastlegging systeem per sms

| Send SMS       |                                               |
|----------------|-----------------------------------------------|
| SMS:           | C Enable                                      |
|                | USB1 USB2                                     |
| Dial Number1 : | ☑ 1234567890 Test                             |
| Dial Number2 : | Test                                          |
|                | ☑ Link Up ☑ Link Down ☑ Authentication Failed |
|                | System Startup                                |
|                |                                               |

Stap 1. Controleer in het veld **Sms** de **mogelijkheid** om systeemmeldingen naar een client te verzenden via sms-berichten (Short Message Service).

Stap 2. Controleer de selectievakjes in de USB-poorten waarop de 3G USB-modem is aangesloten.

Stap 3. Controleer het aankruisvakje in het veld Dial Number1 en voer het telefoonnummer in waarop de berichten worden verzonden.

Opmerking: Klik op **Test** om de verbinding te testen om nummer 1 te bellen. Als het geconfigureerde nummer het testbericht niet ontvangt, zorg er dan voor dat het telefoonnummer correct is ingevoerd in het veld Dial Number1.

Stap 4. (Optioneel) Controleer het aankruisvakje in het veld Dial Number2 en voer het telefoonnummer in waarop de berichten worden verzonden.

Opmerking: Klik op **Test** om de verbinding te testen om nummer 2 te bellen. Als het geconfigureerde nummer het testbericht niet ontvangt, zorg er dan voor dat het telefoonnummer correct is ingevoerd in het veld Dial Number2.

Stap 5. Controleer de vinkjes van de gebeurtenissen die het te verzenden logbestand activeren.

- · Link Up Er is een verbinding met de RV320 opgezet.
- · Link Down er is een verbinding met de RV320 gelegd.
- · Verificatie is mislukt Een verificatie is mislukt.
- · Systeem starten De router is opgestart.

Stap 6. Klik op **Opslaan**. Het systeem logt via SMS in.

#### Systeemlogboek op systeemlogservers

| Syslog Configura | tion          |                             |
|------------------|---------------|-----------------------------|
| Syslog1:         | C Enable      |                             |
| Syslog Server 1: | 192.168.1.225 | Name or IPv4 / IPv6 Address |
| Syslog2:         | Enable        |                             |
| Syslog Server 2: |               | Name or IPv4 / IPv6 Address |

Stap 1. Controleer het veld Scannen1 om systeemlogbestanden naar een systeemlogserver te verzenden.

Stap 2. Voer het hostname- of IP-adres van de systeemlogserver in het veld SLB Server 1 in.

Stap 3. (Optioneel) Als u logbestanden naar een andere systeemlogserver wilt doorsturen, controleert u op **Inschakelen** in het veld Sourcg2.

Stap 4. Als het aanvinkvakje in het veld SLOG2 is ingeschakeld, specificeert u de hostnaam of het IP-adres van de systeemlogserver in het veld Slogserver 2.

Stap 5. Klik op Opslaan. Het systeem logt via systeemlogservers in.

| Email               |                                                                     |                             |
|---------------------|---------------------------------------------------------------------|-----------------------------|
| Email:              | C Enable                                                            |                             |
| Mail Server:        | imap.emailserver.com                                                | Name or IPv4 / IPv6 Address |
| Authentication:     | Login Plain 🔻                                                       |                             |
| SMTP Port:          | 25 Range: 1-65535 Default 25                                        |                             |
| Username:           | senderUsername                                                      |                             |
| Password:           |                                                                     |                             |
| Send Email to 1:    | User@Email.com                                                      | Email Address               |
| Send Email to 2:    |                                                                     | Email Address(Optional)     |
| Log Queue Length:   | 50 entries                                                          |                             |
| Log Time Threshold: | 10 min                                                              |                             |
| Real Time Alert:    | <ul> <li>Email Alert when block/filter contents accessed</li> </ul> |                             |
|                     | Email Alert for Hacker Attack                                       |                             |
| Email Log Now       |                                                                     |                             |

### Vastlegging e-mailsysteem

Stap 1. Controleer het veld E-mail in om systeemlogbestanden naar een ontvanger te verzenden via e-mail.

Stap 2. Voer de domeinnaam of IP-adres van de mailserver in het veld Mail Server in.

Stap 3. Kies het type verificatie dat de mailserver gebruikt in het veld Verificatie.

- · Geen De mailserver gebruikt geen authenticatie.
- · Aanmelden De mailserver gebruikt verificatie in een onbewerkte tekstindeling.

• TLS — De mailserver gebruikt Vervoerlaag Beveiliging (TLS) om de client en server in staat te stellen authenticatie informatie veilig uit te wisselen.

• SSL — De mailserver gebruikt Secure Socket Layer (SSL) om de client en server in staat te stellen om authenticatie informatie veilig uit te wisselen.

Stap 4. Voer de Simple Mail Transfer Protocol (MTP) poort in die de mailserver in het veld MTP-poort gebruikt. MTP is een protocol dat het mogelijk maakt om e-mails via IP-netwerken te verzenden.

| Username:           | senderUsername                                  |                         |
|---------------------|-------------------------------------------------|-------------------------|
| Password:           |                                                 |                         |
| Send Email to 1:    | User@Email.com                                  | Email Address           |
| Send Email to 2:    |                                                 | Email Address(Optional) |
| Log Queue Length:   | 50 entries                                      |                         |
| Log Time Threshold: | 10 min                                          |                         |
| Real Time Alert:    | Email Alert when block/filter contents accessed |                         |
|                     | Email Alert for Hacker Attack                   |                         |
| Email Log Now       |                                                 |                         |

Stap 5. Voer de gebruikersnaam voor de e-mailzender in het veld Gebruikersnaam.

Stap 6. Voer het wachtwoord in van de e-mailzender in het veld Wachtwoord.

Stap 7. Voer het e-mailadres van de e-mailontvanger in het veld E-mail verzenden naar 1.

Stap 8. (optioneel) Voer een extra e-mailadres in om loge-mails naar in het veld E-mail verzenden naar 2.

Stap 9. Voer het aantal logingangen in dat moet worden gemaakt voordat het logbestand naar de e-mailontvanger wordt verzonden in het veld Lengte logwachtrij.

Stap 10. Voer het interval in waarmee het apparaat het logbestand naar de e-mail stuurt in het veld Timer-tijd.

Stap 1. Controleer het eerste aanvinkvakje in het veld Realtijd om direct een e-mail te verzenden wanneer iemand, die geblokkeerd of gefilterd is, probeert de router te bereiken.

Stap 12. Controleer het tweede aankruisvakje in het veld Realtime signaleren om een e-mail te verzenden wanneer een hacker probeert om de router te bereiken via een DOS-aanval (Denial of Service).

not

Opmerking: Klik op E-mail nu om het logbestand direct te verzenden.

Stap 13. Klik op **Opslaan**. Het systeem logt via e-mail en is ingesteld.

| -            | -                      |                    |                          |
|--------------|------------------------|--------------------|--------------------------|
| Log          |                        |                    |                          |
| Alert Log:   | Syn Flooding           | ☑ IP Spoofing      | Unauthorized Login Atter |
|              | Ping Of Death          | 🔲 Win Nuke         |                          |
| General Log: | Deny Policies          | Authorized Login   | V System Error Messages  |
|              | Allow Policies         | Kernel             | Configuration Changes    |
|              | IPSec & PPTP VPN       | SSL VPN            | Network                  |
| View System  | Log Outgoing Log Table | Incoming Log Table | Clear Log                |

### Log instellingen

Stap 1. Controleer de vinkjes van de gebeurtenissen die een logingang veroorzaken.

• Waarschuwingslogboek — Deze stammen worden aangemaakt wanneer een aanval of poging tot aanval heeft plaatsgevonden.

- Syn Flooding — SYN-verzoek wordt sneller ontvangen dan de router kan verwerken.

- IP Spoofing - De RV320 heeft IP-pakketten met geforceerde bron-IP-adressen ontvangen.

- Onbevoegde aanmelding — Een afgewezen poging om zich aan te melden bij het netwerk is mislukt.

- Ping of Death - Er is een ping van een abnormale omvang naar een interface verstuurd in een poging het doelapparaat te crashen.

- Win Nuke — The Remote Distributed Denial of Service Attack (DDOS), bekend onder de naam WinNuke, is naar een interface verzonden in een poging het doelapparaat te crashen.

• Algemeen logbestand — Deze logbestanden worden gemaakt wanneer er algemene netwerkacties plaatsvinden.

- Deny Policy — Toegang is geweigerd aan een gebruiker op basis van het geconfigureerde beleid van de router.

- Geautoriseerde aanmelding — Een gebruiker is gemachtigd om toegang te krijgen tot het netwerk.

- Systeemfoutmeldingen - er is een systeemfout opgetreden.

- Beleid toestaan — Toegang is verleend aan een gebruiker op basis van het geconfigureerde beleid van de router.

- Kernel — Alle boodschappen op de lijst opnemen. Het kern is het eerste deel van het besturingssysteem dat bij het opstarten in het geheugen is geladen. Kernelberichten zijn blogs die in verband worden gebracht met de kern.

- Wijzigingen in de configuratie — de routerconfiguratie is aangepast.

- IPSEC en PPTP VPN — ER is onderhandeling, verbinding of ontbinding van IPSEC en PPTP VPN geweest.

- SSL VPN — Er is een SSL VPN-onderhandeling, verbinding of ontbinding opgetreden.

- Netwerk — Er is een fysieke verbinding gemaakt of verloren op de WAN- of DMZinterfaces.

Stap 2. Klik op **Opslaan**. De loginstellingen zijn ingesteld.

Opmerking: Klik op Log wissen om het huidige logbestand te verwijderen.

#### Systeemlogboek weergeven

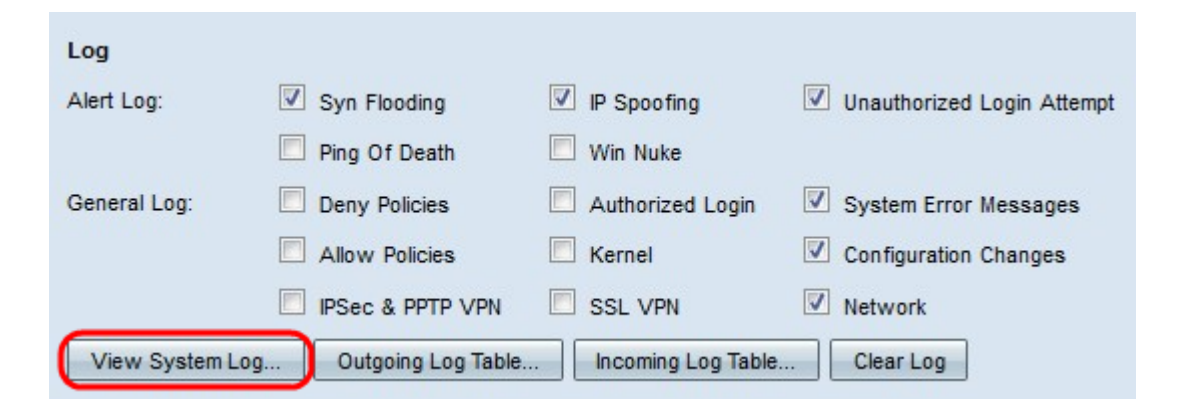

Stap 1. Klik op **Systeemlogbestand weergeven** om de systeemlogtabel te bekijken. Het venster *System Log Table* verschijnt.

| System Log Table    |            |                                           |
|---------------------|------------|-------------------------------------------|
| Time 👻              | Event-Type | Message                                   |
| Apr 6 10:59:34 2013 | Kernel     | kernel: tr_enable=0, smartqos=0, period=0 |
| Apr 6 10:59:34 2013 | Kernel     | kernel: wrong ip[0],not_list[0]           |

Stap 2. (Optioneel) Kies in de vervolgkeuzelijst het type logbestand dat u wilt bekijken.

- · Alle logberichten met inbegrip van alle logberichten.
- · systeemlogboek bevat alleen de systeemfoutmeldingen.
- · Firewalllogboek/DoS-logboek alleen de waarschuwingsblogs.
- · VPN-logboek Alleen de IPSec & PPTP VPN- en SSL VPN-logbestanden.
- · Netwerklogboek Alleen de netwerklogbestanden.
- · Kernellogboek omvat alleen kabelberichten.

• Gebruikerspeld — bevat alleen beleid voor ontkennen, beleid, geautoriseerde inloggen en logwijzigingen in de configuratie

· SSL-logbestand — omvat alleen SSL VPN-documenten.

De tabel met systeemlogboek geeft de volgende informatie weer.

- Tijd Het tijdstip waarop het logbestand is gemaakt.
- Event-type Het type log.
- Bericht Informatie die overeenkomt met het logboek. Dit omvat het type beleid, het bron IP adres en het bron MAC adres.

Opmerking: Klik op Vernieuwen om de logtabel te verfrissen.

### Uitgaande loglijst bekijken

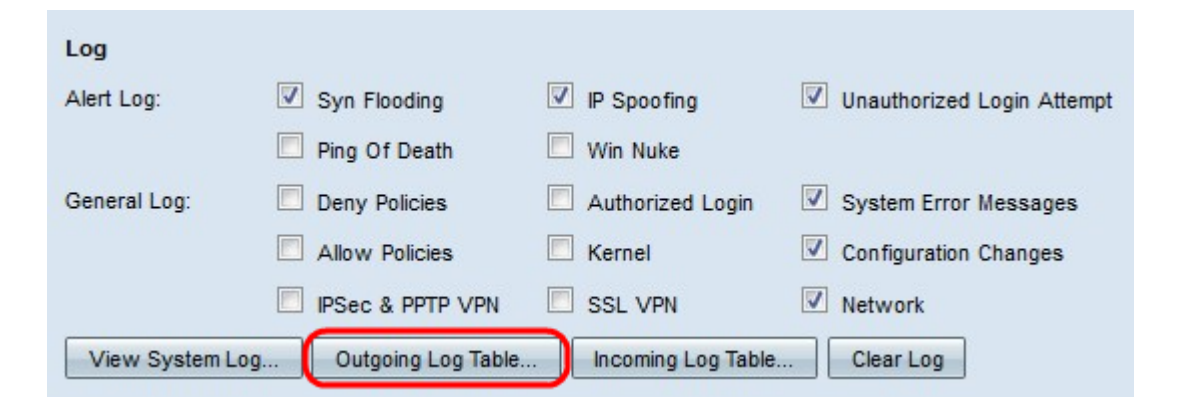

Stap 1. Klik op **Uitgaande loglijst** om de logtabel te bekijken die alleen op uitgaande pakketten betrekking heeft. Het venster *Uitgaande loglijst* verschijnt.

| Outgoing Log Table     |                                                                                                    |  |  |  |
|------------------------|----------------------------------------------------------------------------------------------------|--|--|--|
| Event-Type             | Message                                                                                                    |  |  |  |
| Connection<br>Accepted | IN=eth0 OUT=eth1 SRC=192.168.1.150 DST=156.26.180.254 DMAC=<br>SMAC= LEN=52 TOS=0x00 PREC=0x00 TTL=127 ID=15306 DF<br>PROT0=TCP SPT=63865 DPT=80 WINDOW=8192 RES=0x00 SYN URGP=0 |  |  |  |
| Connection<br>Accepted | IN=eth0 OUT=eth1 SRC=192.168.1.150 DST=156.26.180.254 DMAC=<br>SMAC= LEN=52 TOS=0x00 PREC=0x00 TTL=127 ID=15312 DF<br>PROTO=TCP SPT=63868 DPT=80 WINDOW=8192 RES=0x00 SYN URGP=0 |  |  |  |
|                        | Event-Type<br>Connection<br>Accepted<br>Connection<br>Accepted                                                                                                    |  |  |  |

De volgende informatie wordt weergegeven in de aflopende logtabel.

- Tijd Het tijdstip waarop het logbestand is gemaakt.
- Event-type Het type log.

• Bericht — Informatie die overeenkomt met het logboek. Dit omvat het type beleid, het bron IP adres en het bron MAC adres.

Opmerking: Klik op Vernieuwen om de logtabel te verfrissen.

#### Inkomende logtabel weergeven

| Log             |                      |                    |                            |
|-----------------|----------------------|--------------------|----------------------------|
| Alert Log:      | Syn Flooding         | IP Spoofing        | Unauthorized Login Attempt |
|                 | Ping Of Death        | Win Nuke           |                            |
| General Log:    | Deny Policies        | Authorized Login   | V System Error Messages    |
|                 | Allow Policies       | Kernel             | Configuration Changes      |
|                 | IPSec & PPTP VPN     | SSL VPN            | Vetwork                    |
| View System Log | g Outgoing Log Table | Incoming Log Table | Clear Log                  |

Stap 1. Klik op **Inkomend logbestand** om de logtabel te bekijken die alleen op inkomende pakketten betrekking heeft. Het venster *Inkomend logschema* verschijnt.

Current Time: Fri Apr 5 11:59:55 2013

| Incoming Log Table     |            |                                                |  |
|------------------------|------------|------------------------------------------------|--|
| Time 👻                 | Event-Type | Message                                        |  |
| Apr 5 09:04:23<br>2013 | Kernel     | kernel: i2c i2c-0: Can't create device at 0x32 |  |
| Apr 5 09:04:23<br>2013 | Kernel     | kernel: gre: can't add protocol                |  |
| Refresh                | lose       |                                                |  |

De volgende informatie wordt weergegeven in de inkomende logtabel.

- Tijd Het tijdstip waarop het logbestand is gemaakt.
- Event-type Het type log.

• Bericht — Informatie die overeenkomt met het logboek. Dit omvat het type beleid, het bron IP adres en het bron MAC adres.

Opmerking: Klik op Vernieuwen om de logtabel te verfrissen.